# Submitting Secondary CMS-1500 Claims and IHCP Updates

Indiana Health Coverage Programs DXC Technology Summer Workshop 2018

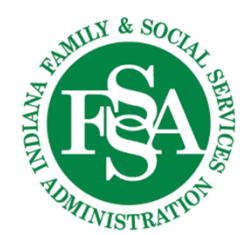

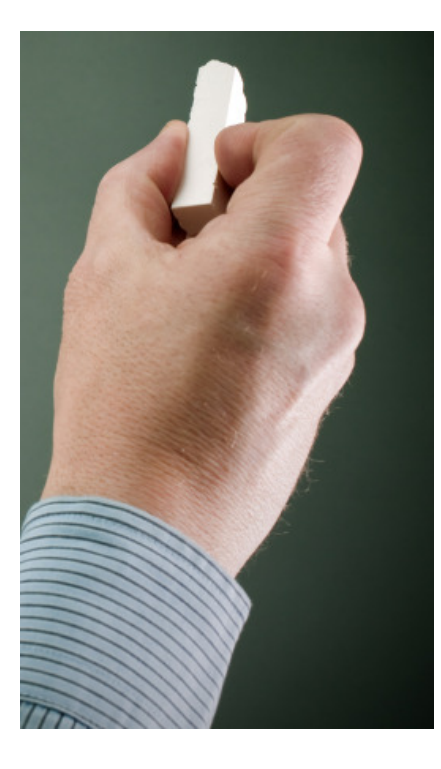

#### Agenda

- When is the primary explanation of benefits (EOB) required for third-party liability (TPL) insurance – commercial versus Medicare/Medicare Replacement Plan?
- How to complete Other Insurance or TPL on the IHCP Provider Healthcare Portal (Portal)
- How to complete Medicare crossover claims on the IHCP Portal
- How to add attachments on the IHCP Portal
- IHCP update
- IHCP vendors and stakeholders
- Helpful tools
- Questions

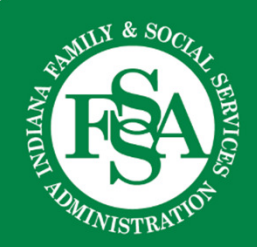

# When is the primary EOB required for TPL insurance – commercial?

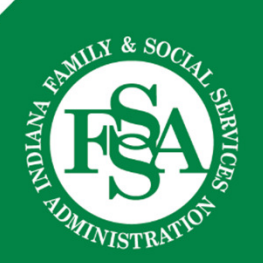

# When is the primary EOB required for TPL insurance – commercial?

#### **EOB** needed

- When the TPL has denied the service as noncovered
- When TPL has applied the entire amount to the copay, coinsurance, or deductible, and no payment is made.

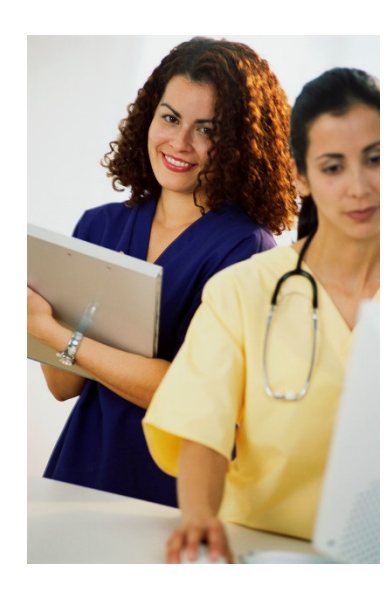

#### **EOB** not needed

- The primary insurance COVERS the service and has PAID on the claim.
- Actual dollars were received.

When a member has other insurance, and the primary insurer *denies payment for any reason or applies the payment in full to the deductible*, the provider must provide proof that the service was submitted to the primary payer by attaching the EOB.

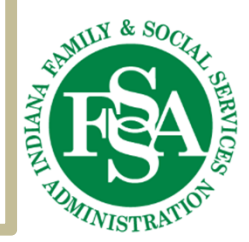

# How to complete *Other Insurance* (TPL) on the IHCP Portal

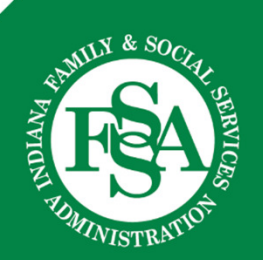

#### Step 1: Other Insurance (TPL) at the header

| Claim Information                                                                                 |                                           |
|---------------------------------------------------------------------------------------------------|-------------------------------------------|
| Claim Header Instructions                                                                         |                                           |
| Hospital From Date 🛛 📰                                                                            | Hospital To Date                          |
| Date Type                                                                                         | Date of Current 0                         |
| Accident Related V                                                                                |                                           |
| *Patient Number                                                                                   | Authorization Number                      |
| Medical Record Number                                                                             | Special Program 🗸                         |
| *Does the provider have a signature on file                                                       | 2? O Yes O No                             |
| *Does the provider accept assignment for claim processing                                         | I? ○Yes ○ No ○ Clinical Lab Services Only |
| *Are benefits assigned to the provider by the patient or their authorize<br>representative        | ad ⊖Yes⊖No⊖N/A                            |
| *Does the provider have a signed statement from the patient releasin<br>their medical information | Ng ⊖Yes⊖No<br>1?                          |
| Include Other Insurance 🚽                                                                         | Total Charged Amount \$0.00               |
|                                                                                                   | Continue Cancel                           |

**IMPORTANT** – If the primary insurance does not cover the services rendered, do <u>NOT</u> check the *Include Other Insurance* box.

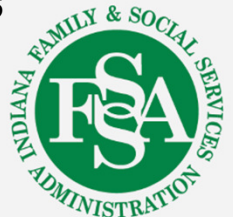

#### Step 2: Other Insurance (TPL) header

#### If the primary insurance is listed, click on the line-item number to open the window.

| Other             | Other Insurance Details                                                                      |                                                             |                                   |                              |                    |             |  |  |  |  |  |
|-------------------|----------------------------------------------------------------------------------------------|-------------------------------------------------------------|-----------------------------------|------------------------------|--------------------|-------------|--|--|--|--|--|
| Enter t           | the carrier and policy holder i                                                              | nformation below.                                           |                                   |                              |                    |             |  |  |  |  |  |
| Enter o<br>Adjust | other carrier Remittance Advi<br>ment Details section.<br>he <b>Remove</b> link to remove th | ce details here for the claim or with eac<br>ne entire row. | ch service line. Enter adjusted p | ayment details, such as reas | on codes, in the C | laim        |  |  |  |  |  |
|                   |                                                                                              |                                                             |                                   |                              | Refresh Other      | r Insurance |  |  |  |  |  |
| #                 | Carrier Name                                                                                 | Carrier ID                                                  | Group ID                          | TPL/Medicare<br>Paid Amount  | Paid Date          | Action      |  |  |  |  |  |
| 1                 |                                                                                              |                                                             |                                   | \$25.00                      | -                  | Remove      |  |  |  |  |  |
| • Cli             | ck to add a new other insura                                                                 | nce.                                                        |                                   |                              |                    |             |  |  |  |  |  |
|                   |                                                                                              |                                                             |                                   |                              |                    |             |  |  |  |  |  |
|                   | Back to Step 1                                                                               |                                                             |                                   | Continue                     | Cancel             |             |  |  |  |  |  |

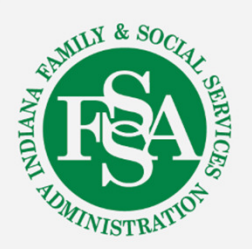

#### Step 2: Other Insurance (TPL) header

# If insurance is not listed, click on the "+" sign to add the insurance payment to be reported.

| Othe                    | r Insurance Details                                                                                        |                                     |                                        |                             |                       | -         |
|-------------------------|----------------------------------------------------------------------------------------------------|-------------------------------------|----------------------------------------|-----------------------------|-----------------------|-----------|
| Enter                   | the carrier and policy holder inform                                                                       | ation below.                        |                                        |                             |                       |           |
| Enter<br>Adjus<br>Click | other carrier Remittance Advice det<br>stment Details section.<br>the <b>Remove</b> link to remove the ent | tails here for the claim or with ea | ach service line. Enter adjusted payme | ent details, such as reas   | son codes, in the Cla | aim       |
|                         |                                                                                                    |                                     |                                        |                             | <b>Refresh Other</b>  | Insurance |
| #                       | Carrier Name                                                                                               | Carrier ID                          | Group ID                               | TPL/Medicare<br>Paid Amount | Paid Date             | Action    |
| + C                     | lick to add a new other insurance.                                                                         |                                     |                                        |                             |                       |           |
|                         | Back to Step 1                                                                                             | •                                   |                                        | Continue                    | Cancel                |           |

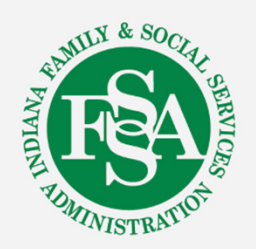

#### Step 3: Other Insurance (TPL) header

| _ |                          |                          |         |                      |                             |            |
|---|--------------------------|--------------------------|---------|----------------------|-----------------------------|------------|
|   | Carrier Name             | HUMANA INSURANCE COMPANY | <b></b> | Carrier ID           | 0017799                     |            |
|   | *Policy Holder Last Name | XXXXXXX                  | _ +     | *First Name          | xxxxxxx ×                   | MI         |
|   | Policy Holder Address    |                          |         |                      |                             |            |
|   |                          |                          |         |                      |                             |            |
|   | City                     |                          | State   |                      | ✓ ZIP Code θ                | Country V  |
|   |                          |                          |         |                      |                             | Code       |
|   | *Policy ID               | 001                      |         | SSN 9                |                             |            |
|   | *Relationship to Patient | 18-Self                  |         | *Claim Filing Code   | CI-Commercial Insurance Co. | <b>→</b> ✓ |
|   | Group ID                 |                          |         | Policy Name          |                             |            |
|   |                          |                          |         |                      |                             |            |
|   | TPL/Medicare Paid Amount | \$25.00                  |         | Paid Date 🔒          |                             |            |
|   | Claim ID                 |                          |         |                      |                             |            |
|   | Referral Number          |                          | A       | Authorization Number |                             | ]          |
|   |                          |                          |         |                      |                             |            |

• When the Other Insurance Details window opens, complete all items that have asterisks. "\*"

#### NOTE: The TPL/Medicare Paid Amount field does not have an asterisk but is a required field.

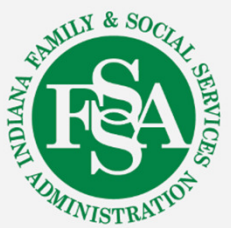

#### Step 4: Other Insurance (TPL) header

| Click | the <b>Remove</b> link to remove the  | entire row. |          |                             |                      |               |
|-------|---------------------------------------|-------------|----------|-----------------------------|----------------------|---------------|
|       |                                       | -           |          |                             | <b>Refresh Other</b> | Insurance     |
| #     | Carrier Name                          | Carrier ID  | Group ID | TPL/Medicare<br>Paid Amount | Paid Date            | Action        |
| 1     | · · · · · · · · · · · · · · · · · · · |             |          | \$25.00                     | -                    | <u>Remove</u> |
| + Cl  | lick to add a new other insurance     | ).          |          | lar li                      |                      |               |
|       |                                       |             |          |                             |                      |               |
|       | Back to Step 1                        |             |          | Continue                    | Cancel               |               |
|       |                                       |             |          |                             |                      |               |
|       |                                       |             |          |                             |                      |               |

After you save and see the information in the *Other Insurance Details* window, click **Continue.** 

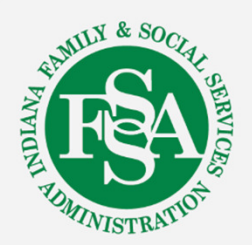

#### Step 1: Other Insurance (TPL) detail

| #                                                                                                    |                                                                                                    | Carrier Name          | ,              | Carrier I               | D                | Group ID                                   |        | TPL/Medica<br>Amou | nt Paid | Paid Date   |
|----------------------------------------------------------------------------------------------------|----------------------------------------------------------------------------------------------------|-----------------------|----------------|-------------------------|------------------|--------------------------------------------|--------|--------------------|---------|-------------|
| 1                                                                                                    | Amount   \$25.00     Ice Details     Ice not a like to end the row. Click the Remove link to remove the entire row.     From Date     Ice of Service        Procedure Code     Code 0     Modifiers 0     Procedure     125.00     *Units     10     *Units     10     *Units     10     *Units     10     *Units     10     Ymmediation     *Units     *Units     *Units     *Units     *Units     *Unit     *Unit     *Unit     *Unit     *Unit     *Unit     *Unit     *Unit     *Unit     *Unit     *Unit     *Unit     *Unit     *Unit     *Unit     *Unit     *Unit     *Unit     *Unit     *Unit     *Unit     *Unit     *Unit     *Unit     *Unit |                       |                |                         |                  |                                            |        |                    |         |             |
| Servi                                                                                                    | ice Details                                                                                                    |                       |                |                         |                  |                                            |        |                    |         | E           |
| Selec                                                                                                    | t the row numl                                                                                                    | ber to edit the ro    | w. Click the R | emove link to remove th | e entire row.    |                                            |        |                    |         |             |
| Amount         1       \$25.00         Service Details         Select the row number to edit the row. Click the Remove link to remove the entire row.         #       From Date         O Date       Place of Service         Procedure Code       Charge Amount         Units       Action         * From Date @       04/01/2018         * Procedure       99213         Code @       * Place of Service         Modifiers @       * Diagnosis Pointers         Charge Amount       \$125.00         * Units       1.00         * Unit Type       EPSDT         Family Plan       EMG         Rendering       XXXXXXXXX         ID       Type         NDC for Service Detail       ID         Note for Service Detail       ID | Action                                                                                                    |                       |                |                         |                  |                                            |        |                    |         |             |
| Ξc                                                                                                    | lick to collapse                                                                                                    |                       |                |                         |                  |                                            |        |                    |         | · ·         |
| -                                                                                                    | From Date 0 Procedure Code 0 Modifiers 0                                                                                                    | 04/01/2018<br>99213   | To I           | Date 0 04/01/2018       | ••               | Place of Service 11-Office Diagnosis Point | ters 1 |                    |         | <b>&gt;</b> |
| Cha                                                                                                    | Rendering<br>Provider ID                                                                                                    | \$125.00<br>XXXXXXXXX | о<br>Ч         | Units 1.00              | *Unit Type<br>Re | e Unit V EPSDT<br>ndering Taxonomy         |        | Family Plan        | E       | MG 🗌        |
|                                                                                                    | Control#                                                                                                    |                       |                |                         |                  |                                            |        |                    |         |             |
| ND                                                                                                    | C for Service                                                                                                    | Detail<br>Detail      | ncel           |                         |                  |                                            |        |                    |         | E E         |

- Click on the Service Detail line, complete service information.
- Click Add
  - The Service Detail lines will collapse.

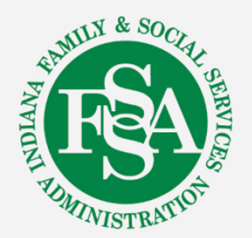

#### Step 2: Other Insurance (TPL) detail

| Serv       | ice Details              |                   |                       |                                |                |                         |               |           |               |
|------------|--------------------------|-------------------|-----------------------|--------------------------------|----------------|-------------------------|---------------|-----------|---------------|
| Selec      | t the row numb           | er to edit the ro | w. Click the <b>R</b> | emove link to remove th        | ne entire row. |                         |               |           |               |
| #          | From Date                | To Date           | Pla                   | ce of Service                  |                | Procedure Code          | Charge Amount | Units     | Action        |
| 1          | 04/01/2018               | 04/01/2018        | 11-Office             |                                | 99213-OFFI     | CE/OUTPATIENT VISIT EST | \$125.00      | 1.00 Unit | <u>Remove</u> |
| <b>+</b> C | lick to add serv         | ice detail.       |                       |                                |                |                         |               |           |               |
| Atta       | chments                  |                   |                       |                                |                |                         |               |           |               |
| Click      | the <b>Remove</b> lir    | nk to remove the  | e entire row.         |                                |                |                         |               |           |               |
| #          | Transn                   | nission Method    | I I                   | File Control # Attachment Type |                |                         |               |           | Action        |
| <b>+</b> C | lick to add attac        | chment.           |                       |                                |                |                         |               |           |               |
| Clain      | n Note Inform            | ation             |                       |                                |                |                         |               |           | -             |
| Click      | the <b>Remove</b> lir    | nk to remove the  | e entire row.         |                                |                |                         |               |           |               |
|            | #                        | Note Referenc     | e Code                |                                |                | Note Text               |               |           | Action        |
| Ξc         | lick to collapse.        |                   |                       |                                |                |                         |               |           |               |
| Note       | e Reference Co<br>Note T | ode               |                       |                                | ~              |                         |               |           |               |
|            | A                        | dd <u>Ca</u>      | incel                 |                                |                |                         |               |           |               |

Click on the "1" for the service detail to open the "Other Insurance Details" window

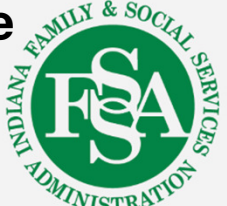

#### Step 3: Other Insurance (TPL) detail

| Othe  | er Insurance for Service Detail                   |                                      |           | Ξ.     |
|-------|---------------------------------------------------|--------------------------------------|-----------|--------|
| Click | the row number to edit the row. Click the ${f R}$ | emove link to remove the entire row. | a         |        |
| #     | Carrier ID                                        | TPL/Medicare Paid Amount             | Paid Date | Action |
| •     | lick to collapse.                                 |                                      |           |        |
|       | *Other Carrier                                    |                                      |           |        |
|       |                                                   |                                      |           |        |
|       | *TPL/Medicare Paid \$25.00                        | *Paid Date • 04/17/                  | 2018      |        |
|       | Amount                                            |                                      |           |        |
| ·     |                                                   |                                      |           |        |
|       | Add <u>Cancel</u>                                 |                                      |           |        |
|       |                                                   |                                      |           |        |
|       |                                                   |                                      |           |        |

Use the drop-down menu to choose the insurance that was added at the header level, then add the payment received for that detail line and date of primary EOB.

\*Red asterisks indicate required fields.

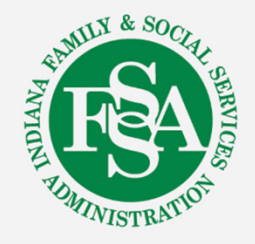

# Other Insurance (TPL) additional details

| Serv       | ice Details           |                   |                                             |               |                          |               |           |               |
|------------|-----------------------|-------------------|---------------------------------------------|---------------|--------------------------|---------------|-----------|---------------|
| Selec      | t the row numb        | er to edit the ro | w. Click the <b>Remove</b> link to remove t | he entire row |                          |               |           |               |
| #          | From Date             | To Date           | Place of Service                            |               | Procedure Code           | Charge Amount | Units     | Action        |
| 1          | 04/01/2018            | 04/01/2018        | 11-Office                                   | 99213-OFF     | ICE/OUTPATIENT VISIT EST | \$125.00      | 1.00 Unit | <u>Remove</u> |
| 2          | 04/01/2018            | 04/01/2018        | 11-Office                                   | 92502-EAR     | AND THROAT EXAMINATION   | \$100.00      | 1.00 Unit | <u>Remove</u> |
| + C        | lick to add servi     | ce detail.        |                                             |               |                          |               |           |               |
| Atta       | chments               |                   |                                             |               |                          |               |           |               |
| Click      | the <b>Remove</b> lin | k to remove the   | e entire row.                               |               |                          |               |           |               |
| #          | Transn                | nission Method    | f File                                      |               | Control #                | Attachment    | Гуре      | Action        |
| <b>+</b> C | lick to add attac     | hment.            |                                             |               |                          |               |           |               |

Repeat these steps for EACH detail line to report the payment for each detail individually.

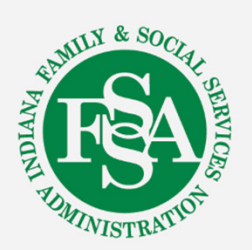

# When is the primary EOB required for TPL insurance – Medicare or Medicare Replacement Plan?

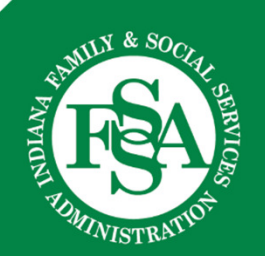

# When is the primary Medicare or Medicare Replacement Plan EOB required?

#### **EOB** needed

Only when Medicare or the Medicare Replacement Plan denies the service

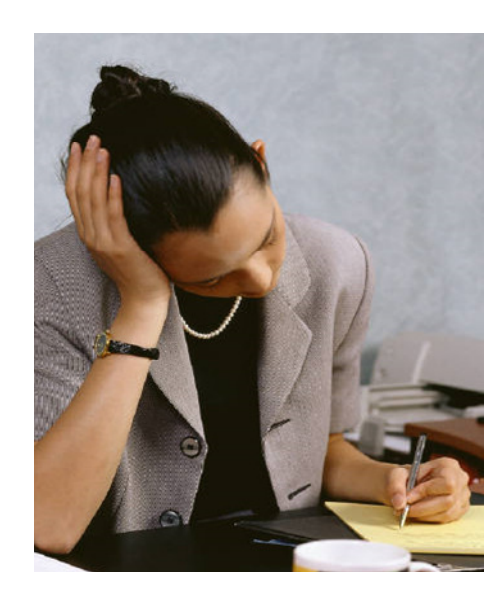

#### EOB not needed

The Medicare or Medicare Replacement Plan *COVERS* the service

- Actual dollars were received
- ✓ Zero-paid claim
  - Entire or partial amount was applied to deductible, coinsurance, or copay

#### A zero-paid claim **IS NOT** a denied claim.

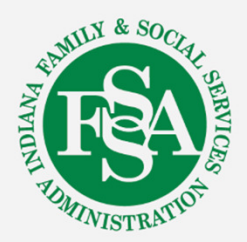

## How to complete crossover claims on the IHCP Portal

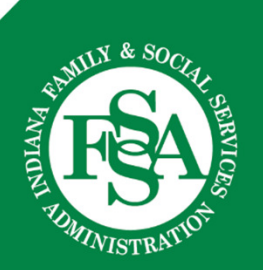

#### Step 1: Medicare or Medicare Replacement Plan crossover claim at the header

| Claim Information                |                                                                 |                                             |                           |
|----------------------------------|-----------------------------------------------------------------|---------------------------------------------|---------------------------|
| Claim Header Instructions        |                                                                 |                                             |                           |
| Hospital From Date O             |                                                                 | Hospital To Date O                          |                           |
| Date Type                        | ~                                                               | Date of Current O                           |                           |
| Accident Related                 | ~                                                               |                                             |                           |
| *Patient Number                  |                                                                 | Authorization Number                        |                           |
| Medical Record Number            |                                                                 | Special Program                             | ~ ~                       |
| *Do                              | es the provider have a signature on f                           | ile? O Yes O No                             |                           |
| *Does the provider               | accept assignment for claim processi                            | ng? OYes ONo OClinical Lab                  | Services Only             |
| *Are benefits assigned to the pr | ovider by the patient or their authori<br>representati          | zed ○Yes ○No ○N/A<br>ve?                    |                           |
| *Does the provider have a sign   | ed statement from the patient releas<br>their medical informati | ing ⊖ <sub>Yes</sub> ⊖ <sub>No</sub><br>on? |                           |
| Include Other Insurance 🕌        |                                                                 | Tot                                         | tal Charged Amount \$0.00 |
|                                  |                                                                 |                                             | Continue Cancel           |

**IMPORTANT** – If Medicare does not cover the services rendered, do not check this box. The claim is not a crossover claim.

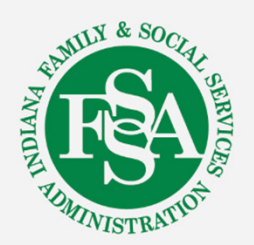

#### Step 2: Medicare or Medicare Replacement Plan crossover claim header

If Medicare or the Medicare Replacement Plan is not listed, click on the "+" sign to add the insurance payment to be reported

| Othe                    | r Insurance Details                                                                                   |                                       |                                        |                             |                       | -         |
|-------------------------|----------------------------------------------------------------------------------------------------|---------------------------------------|----------------------------------------|-----------------------------|-----------------------|-----------|
| Enter                   | the carrier and policy holder infor                                                                   | mation below.                         |                                        |                             |                       |           |
| Enter<br>Adjus<br>Click | other carrier Remittance Advice d<br>tment Details section.<br>the <b>Remove</b> link to remove the e | etails here for the claim or with ean | ach service line. Enter adjusted paymo | ent details, such as reas   | son codes, in the Cla | aim       |
|                         |                                                                                                    |                                       |                                        |                             | Refresh Other         | Insurance |
| #                       | Carrier Name                                                                                          | Carrier ID                            | Group ID                               | TPL/Medicare<br>Paid Amount | Paid Date             | Action    |
| Ð                       | lick to add a new other insurance.                                                                    |                                       |                                        |                             |                       |           |
|                         | Back to Step 1                                                                                        |                                       |                                        | Continue                    | Cancel                |           |

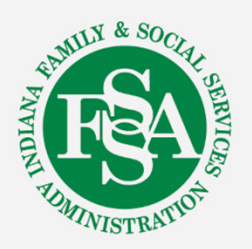

## Step 3: Medicare or Medicare Replacement Plan crossover claim header

| *Policy Holder Last Name<br>Policy Holder Address | XXXXXXX |            |        | *First Name       | xxxxxxxx ×  | ] M   | I    |
|---------------------------------------------------|---------|------------|--------|-------------------|-------------|-------|------|
| City                                              |         |            | State  |                   | ▼ ZIP Codeθ | Count | ry 📃 |
| *Policy ID                                        | 001     |            |        | SSN 0             |             |       |      |
| *Relationship to Patient                          | 18-Self |            |        | Claim Filing Code |             |       |      |
| Group ID                                          |         |            |        | Policy Name       |             |       |      |
| PL/Medicare Paid Amount                           | \$25.00 |            |        | Paid Date 9       |             |       |      |
| Claim ID                                          |         | •          | ]      |                   |             |       |      |
| Referral Number                                   |         |            | Aut    | horization Number |             |       |      |
|                                                   | Tra     | ditional I | Medica | re – MR           |             |       |      |
|                                                   | Ma      | JUUUIAI I  |        |                   | 10          |       |      |
|                                                   | Med     | dicare R   | eplace | ment Plan         | = 16        |       |      |

 When the Other Insurance Details window opens, complete all items marked with asterisks. "\*"

NOTE: The TPL/Medicare Paid Amount does not have an asterisk but is still a required field.

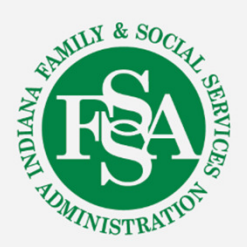

## Step 4: Medicare or Medicare Replacement Plan crossover claim header

| Other Insurance Det                                                               | ails                                          |                                       |                                       |                             |                      | -             |
|-----------------------------------------------------------------------------------|-----------------------------------------------|---------------------------------------|---------------------------------------|-----------------------------|----------------------|---------------|
| Enter the carrier and p                                                           | olicy holder infor                            | rmation below.                        |                                       |                             |                      |               |
| Enter other carrier Ren<br>Adjustment Details sed<br>Click the <b>Remove</b> link | nittance Advice d<br>tion.<br>to remove the e | letails here for the claim or with ea | ach service line. Enter adjusted paym | ent details, such as reas   | son codes, in the Cl | aim           |
|                                                                                   |                                               |                                       |                                       |                             | Refresh Other        | Insurance     |
| # Carrier                                                                         | Name                                          | Carrier ID                            | Group ID                              | TPL/Medicare<br>Paid Amount | Paid Date            | Action        |
| <u>1</u> Medicare                                                                 |                                               | 08102                                 |                                       | \$25.00                     | _                    | <u>Remove</u> |
|                                                                                   | other insurance.                              |                                       |                                       |                             |                      |               |

After you save and see the information in the *Other Insurance Details* window, click on the insurance line number again to add the coinsurance and deductible information in the *Claim Adjustment Details* window.

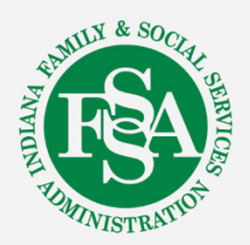

#### Step 5: Medicare or Medicare Replacement Plan crossover claim header

| Clair  | n Adjustment Details                        |                                                                     |                      |        | -      |
|--------|---------------------------------------------|---------------------------------------------------------------------|----------------------|--------|--------|
| You o  | can enter up to five unique group codes     | . You can repeat six combinations of reason code and adjustment amo | unt with each group  | code.  |        |
| Click  | the <b>Remove</b> link to remove the entire | row.                                                                |                      |        |        |
| #      | Claim Adjustment Group Code                 | Reason Code                                                         | Adjustment<br>Amount | Units  | Action |
| Εc     | lick to collapse.                           |                                                                     |                      |        |        |
| *Cla   | aim Adjustment Group Code PR-Pa             | tient Responsibility 🗸                                              |                      |        |        |
|        | *Reason Code 9 2                            |                                                                     |                      |        |        |
|        | *Adjustment Amount 20.00                    | × Adjusted Units                                                    |                      |        |        |
|        | Add Cancel                                  |                                                                     |                      |        |        |
|        | Save Cancel                                 |                                                                     |                      |        |        |
| 🛨 Clic | k to add a new other insurance.             |                                                                     |                      |        |        |
|        | Back to Step 1                              |                                                                     | Continue             | Cancel |        |
|        |                                             | Reason codes                                                        |                      |        |        |
|        | 1 = Deductible                              | 2 = Coinsurance                                                     | 3 = Cop              | ayment | t      |
|        |                                             |                                                                     |                      | -      |        |

#### Step 6: Medicare or Medicare Replacement Plan crossover claim header

|          |                                         |                                       |                                   |                      |                | Refresh Othe | r Insurance |
|----------|-----------------------------------------|---------------------------------------|-----------------------------------|----------------------|----------------|--------------|-------------|
| #        | Carrier Name                            | Carrier ID                            | Group ID                          | TPL/Medica<br>Amou   | nre Paid<br>nt | Paid Date    | Action      |
| ] CI     | ick to collapse.                        |                                       |                                   |                      |                |              |             |
|          | *Carrier Name                           | Medicare                              | *Carrier II                       | 08102                |                |              |             |
|          | *Policy Holder Last Name                | xxxxx                                 | *First Name                       | ×xxxx                |                |              | MI          |
|          | Policy Holder Address                   |                                       |                                   | -                    |                |              |             |
|          | [                                       |                                       |                                   |                      |                |              |             |
|          | City                                    |                                       | State                             | ✓ ZIP Code           | • •            | Coun         | try 💙       |
|          | *Policy ID                              | XXXXXXXXXX                            | SSN                               |                      |                |              |             |
|          | *Relationship to Patient                | 18-Self 🗸                             | *Claim Filing Code                | MB-Medicare Pa       | irt B          |              | ~           |
|          | Group ID                                |                                       | Policy Name                       | 2                    |                |              |             |
| т        | PL/Medicare Paid Amount                 | 25.00                                 | Paid Date                         |                      |                |              |             |
|          | Claim ID                                |                                       |                                   |                      |                |              |             |
|          | Referral Number                         |                                       | Authorization Numbe               | r                    |                |              |             |
|          | <u>Add</u> <u>Ca</u>                    | ncel                                  |                                   |                      |                |              |             |
| lain     | n Adjustment Details                    |                                       |                                   |                      |                |              |             |
| ou c     | an enter up to five unique group c      | odes. You can repeat six combinations | of reason code and adjustment amo | unt with each group  | code.          |              |             |
| ick      | the <b>Remove</b> link to remove the er | ntire row.                            |                                   |                      |                |              |             |
| ¥        | Claim Adjustment Group Cod              | e Reaso                               | n Code                            | Adjustment<br>Amount | Units          | Action       |             |
| L        | PR-Patient Responsibility               | 2-Coinsurance Amount                  |                                   | \$75.00              |                | Remove       |             |
| <u>с</u> | lick to add a new claim adjustmen       |                                       |                                   |                      |                |              | 18 & SOc    |
|          |                                         |                                       |                                   |                      |                |              | SAMILY COOC |
|          | Save <u>Cancel</u>                      |                                       |                                   |                      |                |              |             |
| ۸        | ftor the Claim                          | Adjustment Deter                      | ile window ie oo                  | mplotod              | aliale         | Savo         |             |

JUMINISTRA

<sup>23</sup> and **Continue.** 

## Step 1: Medicare or Medicare Replacement Plan crossover claim at detail

| Othe  | r Insurance D     | etails            |                         |                       |                |                         |      |                     |               | =         |
|-------|-------------------|-------------------|-------------------------|-----------------------|----------------|-------------------------|------|---------------------|---------------|-----------|
| #     |                   | Carrier Name      | 2                       | Carrier I             | D              | Group ID                |      | TPL/Medica<br>Amour | re Paid<br>nt | Paid Date |
| 1     | Medicare          |                   |                         | 08102                 |                |                         |      |                     | \$25.00       | -         |
| Serv  | ice Details       |                   |                         |                       |                |                         |      |                     |               | •         |
| Selec | t the row numb    | er to edit the ro | w. Click the <b>Rem</b> | ove link to remove th | ne entire row. |                         |      |                     |               |           |
| #     | From Date         | To Date           | Place                   | of Service            |                | Procedure Code          | Char | ge Amount           | Units         | Action    |
| 1     | 04/01/2018        | 04/01/2018        | 11-Office               |                       | 99213-OFFI     | CE/OUTPATIENT VISIT EST |      | \$125.00            | 1.00 Unit     | Remove    |
|       | 04/01/2018        | 04/01/2018        | 11-Office               |                       | 92502-EAR      | AND THROAT EXAMINATION  |      | \$100.00            | 1.00 Unit     | Remove    |
| + c   | lick to add servi | ice detail.       |                         |                       |                |                         |      |                     |               |           |

- Click on the Service Detail line
- The Service Detail line will expand
- Enter the Service Detail information and Click Add

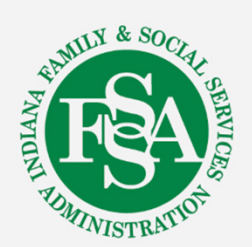

#### Step 2: Medicare or Medicare Replacement Plan crossover claim at detail

| Serv  | ice Details              |                          |                        |                        |                |                        |                                       |           | L             |
|-------|--------------------------|--------------------------|------------------------|------------------------|----------------|------------------------|---------------------------------------|-----------|---------------|
| Selec | t the row numb           | er to edit the ro        | w. Click the <b>Re</b> | move link to remove th | e entire row.  |                        | · · · · · · · · · · · · · · · · · · · |           |               |
| #     | From Date                | To Date                  | Plac                   | e of Service           | Pro            | cedure Code            | Charge Amount                         | Units     | Action        |
| 1     | 04/01/2018               | 04/01/2018               | 11-Office              |                        | 99213-OFFICE/0 | DUTPATIENT VISIT EST   | \$125.00                              | 1.00 Unit | <u>Remove</u> |
| *     | From Date 🛛              | 04/01/2018               | To D                   | ate 🖲 04/01/2018       | #Place         | e of Service 11-Office |                                       |           | ~             |
|       | *Procedure<br>Code 0     | 99213-OFFICE/            | OUTPATIENT V           | ISIT EST               |                | *Diagnosis Poin        | ters 1 V                              |           | ~             |
|       | Modifiers 0              |                          |                        |                        |                |                        |                                       |           |               |
| Cha   | rge Amount               | \$125.00                 | *(                     | Jnits 1.00             | *Unit Type     | Jnit V EPSDT           | Family Plan                           | EM        | G             |
|       | Rendering<br>Provider ID |                          |                        | Гуре 💙                 | Rende          | ring Taxonomy          |                                       |           |               |
|       | Line Item<br>Control#    |                          |                        |                        |                |                        |                                       |           |               |
| Ot    | ier Insurance            | for Service De           | tail                   |                        |                |                        |                                       |           | -             |
| Clic  | k the row num            | per to edit the ro       | w. Click the <b>R</b>  | emove link to remove t | he entire row. |                        |                                       |           |               |
| #     |                          | Carrier ID               |                        | TPL/Medicare Pa        | aid Amount     | Paid Date              |                                       | Action    |               |
| E     | Click to collaps         | e                        |                        |                        |                |                        | ċ                                     |           |               |
|       | *Other                   | Carriei 0810             | 2-Medicare             |                        |                | ~                      |                                       |           |               |
|       | *TPL/Medica              | are Paid 25.00<br>Amount | )                      | *Paid                  | Date <b>0</b>  | 2018                   |                                       |           |               |
|       |                          | Add                      | <u>Cancel</u>          |                        |                |                        |                                       |           |               |
| •     | Use the                  | e drop-d                 | own me                 | enu to choos           | e the ins      | urance that            | was added                             | at the    | AMILY & SO    |

- Add the payment received for that detail line and date of primary EOB.
- Click Add.

### Step 3: Medicare or Medicare Replacement Plan crossover claim at detail

| Select the row number to edit the row. Click the Remove link to remove the entire row.         #       From Date       To Date       Place of Service       Procedure Code       Charge Amount       Units       Actin         1       04/01/2018       04/01/2018       11-Office       99213-OFFICE/OUTPATIENT VISIT EST       \$125.00       1.00 Unit       Remove         *From Date 0       04/01/2018       To Date 0       04/01/2018       *Place of Service       11-Office          *Procedure       99213-OFFICE/OUTPATIENT VISIT EST       *Diagnosis Pointers       1       )            *Order 0       99213-OFFICE/OUTPATIENT VISIT EST       *Diagnosis Pointers       1             Charge Amount       \$125.00       *Units       1.00       *Unit Type             Charge Amount       \$125.00       *Units       1.00       *Unit Type       Rendering Taxonomy             Charge Amount       \$125.00       *Units       1                                                                                                    | Service Details                                                                                                |                                                                                                    |                        |                                                                            |                |                                                                               |               |           | -             |
|----------------------------------------------------------------------------------------------------|----------------------------------------------------------------------------------------------------|----------------------------------------------------------------------------------------------------|------------------------|----------------------------------------------------------------------------|----------------|-------------------------------------------------------------------------------|---------------|-----------|---------------|
| #       From Date       To Date       Place of Service       Procedure Code       Charge Amount       Units       Action         1       04/01/2018       04/01/2018       11-Office       99213-OFFICE/OUTPATIENT VISIT EST       \$125.00       1.00 Unit       Remove         *From Date 0       04/01/2018       IT o Date 0       04/01/2018       *Place of Service       11-Office       ~       ~         *From Date 0       04/01/2018       To Date 0       04/01/2018       *Place of Service       11-Office       ~       ~         *Procedure 0       99213-OFFICE/OUTPATIENT VISIT EST       *Diagnosis Pointers       1       ~       ~       ~       ~       ~       ~       ~       ~       ~       ~       ~       ~       ~       ~       ~       ~       ~       ~       ~       ~       ~       ~       ~       ~       ~       ~       ~       ~       ~       ~       ~       ~       ~       ~       ~       ~       ~       ~       ~       ~       ~       ~       ~       ~       ~       ~       ~       ~       ~       ~       ~       ~       ~       ~       ~       ~       ~       ~       ~ <td< td=""><td>Select the row nu</td><td>mber to edit the ro</td><td>w. Click the <b>Re</b></td><td>move link to remove th</td><td>ne entire row.</td><td></td><td></td><td></td><td>_</td></td<> | Select the row nu                                                                                              | mber to edit the ro                                                                                                    | w. Click the <b>Re</b> | move link to remove th                                                     | ne entire row. |                                                                               |               |           | _             |
| 1       04/01/2018       11-Office       99213-OFFICE/OUTPATIENT VISIT EST       \$125.00       1.00 Unit       Remote         *From Date 0       04/01/2018       To Date 0       04/01/2018       *Place of Service       11-Office       V       V         *Procedure       99213-OFFICE/OUTPATIENT VISIT EST       *Diagnosis Pointers       1       V       V       V         Code 0       99213-OFFICE/OUTPATIENT VISIT EST       *Diagnosis Pointers       1       V       V <t< th=""><th># From Dat</th><th>e To Date</th><th>Plac</th><th>e of Service</th><th>Pro</th><th>cedure Code</th><th>Charge Amount</th><th>Units</th><th>Action</th></t<>                                                             | # From Dat                                                                                                    | e To Date                                                                                                    | Plac                   | e of Service                                                               | Pro            | cedure Code                                                                   | Charge Amount | Units     | Action        |
| *From Date @ 04/01/2018 To Date @ 04/01/2018 # *Place of Service 11-Office  *Procedure 99213-OFFICE/OUTPATIENT VISIT EST *Diagnosis Pointers 1 * * * * * * * * * * * * * * * * * *                                                                                                    | 1 04/01/202                                                                                                    | .8 04/01/2018                                                                                                    | 11-Office              |                                                                            | 99213-OFFICE/  | OUTPATIENT VISIT EST                                                          | \$125.00      | 1.00 Unit | Remove        |
| Click the row number to edit the row. Click the Remove link to remove the entire row.         #       Carrier ID       TPL/Medicare Paid Amount       Paid Date       Action         1       08102       \$25.00       04/17/2018       Remove         •       Click to add a new other insurance.       •       •       •         NDC for Service Detail       •       •       •       •         Save       Cancel       •       •       •       •         2       04/01/2018       04/01/2018       11-Office       92502-EAR AND THROAT EXAMINATION       \$100.00       1.00 Unit       Remove                                                                                                    | *From Date<br>*Procedur<br>Code<br>Modifiers<br>Charge Amour<br>Renderin<br>Provider I<br>Line Iter<br>Control | <ul> <li>04/01/2018</li> <li>99213-OFFICE/</li> <li>9</li> <li>125.00</li> <li>1</li> <li>125.00</li> <li>1</li> <li>125.00</li> <li>1</li> <li>1</li> <li< td=""><td>To Da<br/>OUTPATIENT VI</td><td>ate 0     04/01/2018       SIT EST         Inits         1.00         Type</td><td>*Plac</td><td>e of Service 11-Office<br/>*Diagnosis Pointe<br/>Unit V EPSDT<br/>ering Taxonomy</td><td>ers 1 V N</td><td></td><td>✓</td></li<></ul> | To Da<br>OUTPATIENT VI | ate 0     04/01/2018       SIT EST         Inits         1.00         Type | *Plac          | e of Service 11-Office<br>*Diagnosis Pointe<br>Unit V EPSDT<br>ering Taxonomy | ers 1 V N     |           | ✓             |
| 1       08102       \$25.00       04/17/2018       Remove           Click to add a new other insurance.       04/17/2018       Remove         NDC for Service Detail       Image: Cancel       Image: Cancel       Image: Cancel         2       04/01/2018       11-Office       92502-EAR AND THROAT EXAMINATION       \$100.00       1.00 Unit       Remove                                                                                                    | #                                                                                                    | Carrier ID                                                                                                    | JW. CIEK the Ke        | TPL/Medicare Pa                                                            | id Amount      | Paid Date                                                                     |               | Action    |               |
| Click to add a new other insurance.          NDC for Service Detail         Note for Service Detail         Save         Cancel         2       04/01/2018       04/01/2018       11-Office       92502-EAR AND THROAT EXAMINATION       \$100.00       1.00 Unit       Remote                                                                                                    | 1                                                                                                    | 08102                                                                                                    |                        |                                                                            | \$25.00        | 04/17/2018                                                                    |               | Remove    |               |
| NDC for Service Detail           Save         Cancel           2         04/01/2018         04/01/2018         11-Office         92502-EAR AND THROAT EXAMINATION         \$100.00         1.00 Unit         Remote                                                                                                    | Click to add                                                                                                   | a new other insura                                                                                                    | ance.                  |                                                                            |                |                                                                               |               |           |               |
| 2 04/01/2018 04/01/2018 11-Office 92502-EAR AND THROAT EXAMINATION \$100.00 1.00 Unit Remo                                                                                                    | NDC for Servi                                                                                                  | ce Detail<br>ce Detail<br><u>Save</u> Ca                                                                                                    | incel                  |                                                                            |                |                                                                               |               |           | 0             |
|                                                                                                    | 2 04/01/201                                                                                                    | .8 04/01/2018                                                                                                    | 11-Office              |                                                                            | 92502-EAR ANI  | D THROAT EXAMINATION                                                          | \$100.00      | 1.00 Unit | <u>Remove</u> |

Click on the line item with the insurance that you added to open it again.

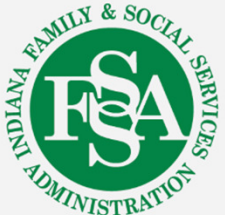

#### Step 4: Medicare or Medicare Replacement Plan crossover claim at detail

| Othe               | er Insurance for Service Detail                                                                                |                 |                                                |                         |                      |             | E        |
|--------------------|----------------------------------------------------------------------------------------------------|-----------------|------------------------------------------------|-------------------------|----------------------|-------------|----------|
| Click              | the row number to edit the row. Cl                                                                             | ck the <b>R</b> | emove link to remove the entire row.           |                         |                      |             |          |
| #                  | Carrier ID                                                                                                    |                 | TPL/Medicare Paid Amount                       | Paid Date               |                      | Action      | n        |
| 1                  | 08102                                                                                                    |                 | \$25.00                                        | 04/17/2018              |                      | Remov       | <u>e</u> |
|                    | *Other Carrier 08102-Med                                                                                       | licare          |                                                | ~                       |                      |             |          |
| ,                  | *TPL/Medicare Paid \$25.00<br>Amount                                                                           |                 | *Paid Date 0 04/17/                            | 2018                    |                      |             |          |
| Cla<br>You<br>Clic | <b>im Adjustment Details</b><br>u can enter up to five unique group<br>ck the <b>Remove</b> link to remove the | codes. Yo       | ou can repeat six combinations of reason<br>v. | code and adjustment amo | ount with each g     | group code. |          |
| #                  | Claim Adjustment Group Co                                                                                      | le              | Reason Code                                    |                         | Adjustment<br>Amount | Units       | Action   |
|                    | Click to collapse.                                                                                             |                 |                                                |                         |                      |             |          |
|                    | *Claim Adjustment Group Code                                                                                   | PR-Patie        | ent Responsibility                             |                         |                      |             |          |
|                    | *Reason Code 🖲                                                                                                 | 2-Coins         | urance Amount                                  |                         |                      |             |          |
|                    | *Adjustment Amount                                                                                             | 100.00          | Adju                                           | sted Units              |                      |             |          |
|                    | Add Can                                                                                                    | <u>cel</u>      |                                                |                         |                      |             |          |
|                    | Save Cance                                                                                                    | <u>:I</u>       |                                                |                         |                      |             |          |

- Use the drop-down menu to choose PR Patient Responsibility.
- Choose the appropriate reason code.
- Add amount of coinsurance/deductible/copayment.
- Click Add and Save.

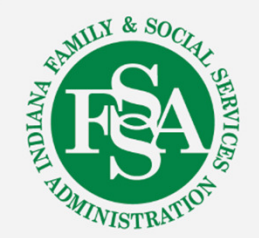

## Step 5: Medicare or Medicare Replacement Plan crossover claim at detail

|                   | er Insurance for Service Detail                                                                                                    |                                                                                            |                                         |                             |                  |
|-------------------|----------------------------------------------------------------------------------------------------|--------------------------------------------------------------------------------------------|-----------------------------------------|-----------------------------|------------------|
| Click             | the row number to edit the row.                                                                                                    | lick the <b>Remove</b> link to remove the entire row.                                      |                                         |                             |                  |
| #                 | Carrier ID                                                                                                    | TPL/Medicare Paid Amount                                                                   | Paid Date                               | Actio                       | n                |
| 1                 | 08102                                                                                                    | \$12.50                                                                                    | 03/10/2017                              | Remov                       | <u>'e</u>        |
|                   | *Other Carrier 08102-Me                                                                                                    | licare                                                                                     | ~                                       |                             |                  |
| Cla<br>You<br>Cli | TPL/Medicare Paid \$12.50<br>Amount an Adjustment Details<br>u can enter up to five unique grou<br>ck the Remove link to remove the | *Paid Date • 03/10/20<br>• codes. You can repeat six combinations of reason<br>entire row. | 17 📰<br>code and adjustment amount with | n each group code.          |                  |
|                   |                                                                                                    |                                                                                            |                                         |                             |                  |
| #                 | Claim Adjustment Group C                                                                                                    | de Reason Code                                                                             | Adjust                                  | tment Units<br>ount         | Action           |
| #<br>1            | Claim Adjustment Group C                                                                                                    | de Reason Code 2-Coinsurance Amount                                                        | Adjust<br>Amo                           | tment Units<br>ount \$10.00 | Action<br>Remove |
| #<br>1<br>±       | Claim Adjustment Group C<br>PR-Patient Responsibility<br>Click to add a new claim adjustm                                           | de Reason Code 2-Coinsurance Amount                                                        | Adjust<br>Amo                           | \$10.00 Units               | Action<br>Remove |

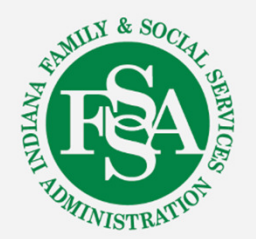

Click Save.

#### Step 6: Medicare or Medicare Replacement Plan – additional details

| Click | the <b>Remove</b> li | nk to remove t      | he entire      | e row.                              |                                   |                      |           |        |
|-------|----------------------|---------------------|----------------|-------------------------------------|-----------------------------------|----------------------|-----------|--------|
| #     | Claim Adjus          | tment Group         | Code           | Re                                  | eason Code                        | Adjustment<br>Amount | Units     | Action |
|       | lick to collapse.    |                     |                |                                     |                                   |                      |           |        |
| *(    | laim Adjustm         | ent Group Coo       | de PR-         | Patient Responsibility              | ~                                 |                      |           |        |
|       | ,                    | *Reason Code        | • <b>0</b> 2-C | oinsurance Amount                   |                                   |                      |           |        |
|       | *Adju                | stment Amou         | nt 75.0        | 00                                  | Adjusted Units                    |                      |           |        |
|       | A                    | <u>vdd</u>          | <u>Cancel</u>  |                                     |                                   |                      |           |        |
|       |                      |                     |                |                                     |                                   |                      |           |        |
|       | Sav                  | <u>re</u> <u>Ca</u> | <u>ncel</u>    |                                     |                                   |                      |           |        |
| Serv  | ice Details          |                     |                |                                     |                                   |                      |           | E      |
| Selec | t the row numb       | er to edit the ro   | w. Click       | the <b>Remove</b> link to remove th | ne entire row.                    |                      |           |        |
| #     | From Date            | To Date             |                | Place of Service                    | Procedure Code                    | Charge Amount        | Units     | Action |
| 1     | 04/01/2018           | 04/01/2018          | 11-Offic       | ce                                  | 99213-OFFICE/OUTPATIENT VISIT EST | \$125.00             | 1.00 Unit | Remove |
| 2     | 04/01/2018           | 04/01/2018          | 11-Offic       | ce                                  | 92502-EAR AND THROAT EXAMINATION  | \$100.00             | 1.00 Unit | Remove |
| + C   | lick to add servi    | ice detail.         |                |                                     |                                   |                      |           |        |

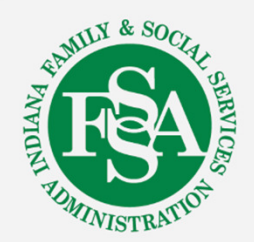

#### Step 7: Medicare or Medicare Replacement Plan – additional details

| Othe               | r Insurance for Service Detail                                                                                                  |                                                     |             |                   |               |
|--------------------|----------------------------------------------------------------------------------------------------|-----------------------------------------------------|-------------|-------------------|---------------|
| Click              | the row number to edit the row. Cl                                                                                              | ck the <b>Remove</b> link to remove the entire row. |             |                   |               |
| #                  | Carrier ID                                                                                                    | TPL/Medicare Paid Amount                            | Paid Date   |                   | Action        |
| 1                  | 08102                                                                                                    | \$12.50                                             | 03/10/2017  |                   | Remove        |
|                    | *Other Carrier 08102-Med                                                                                                    | care                                                | ~           |                   |               |
| Cla<br>You<br>Clic | TPL/Medicare Paid<br>Amount<br>im Adjustment Details<br>I can enter up to five unique group<br>ik the Remove link to remove the | *Paid Date • 03/10/20                               | 17 🕱        | th each group co  | de.           |
| #                  | Claim Adjustment Group Co                                                                                                    | le Reason Code                                      | Adju.<br>Am | stment U<br>Iount | nits Action   |
| 1                  | PR-Patient Responsibility                                                                                                    | 2-Coinsurance Amount                                |             | \$10.00           | <u>Remove</u> |
| +                  | Click to add a new claim adjustme                                                                                               | nt.                                                 |             |                   |               |
|                    | Save Cance                                                                                                    |                                                     |             |                   |               |
| + C                | lick to add a new other insurance.                                                                                              |                                                     |             |                   |               |

Repeat these steps for EACH detail line to report the payment for each detail individually.

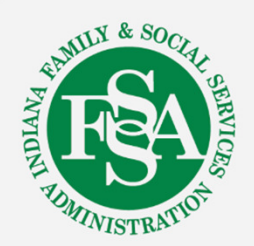

# How to add attachments on the IHCP Portal

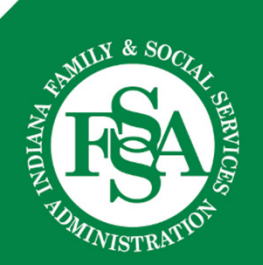

#### **Adding claim attachments**

#### When the primary EOB is required, use the "Attachments" feature

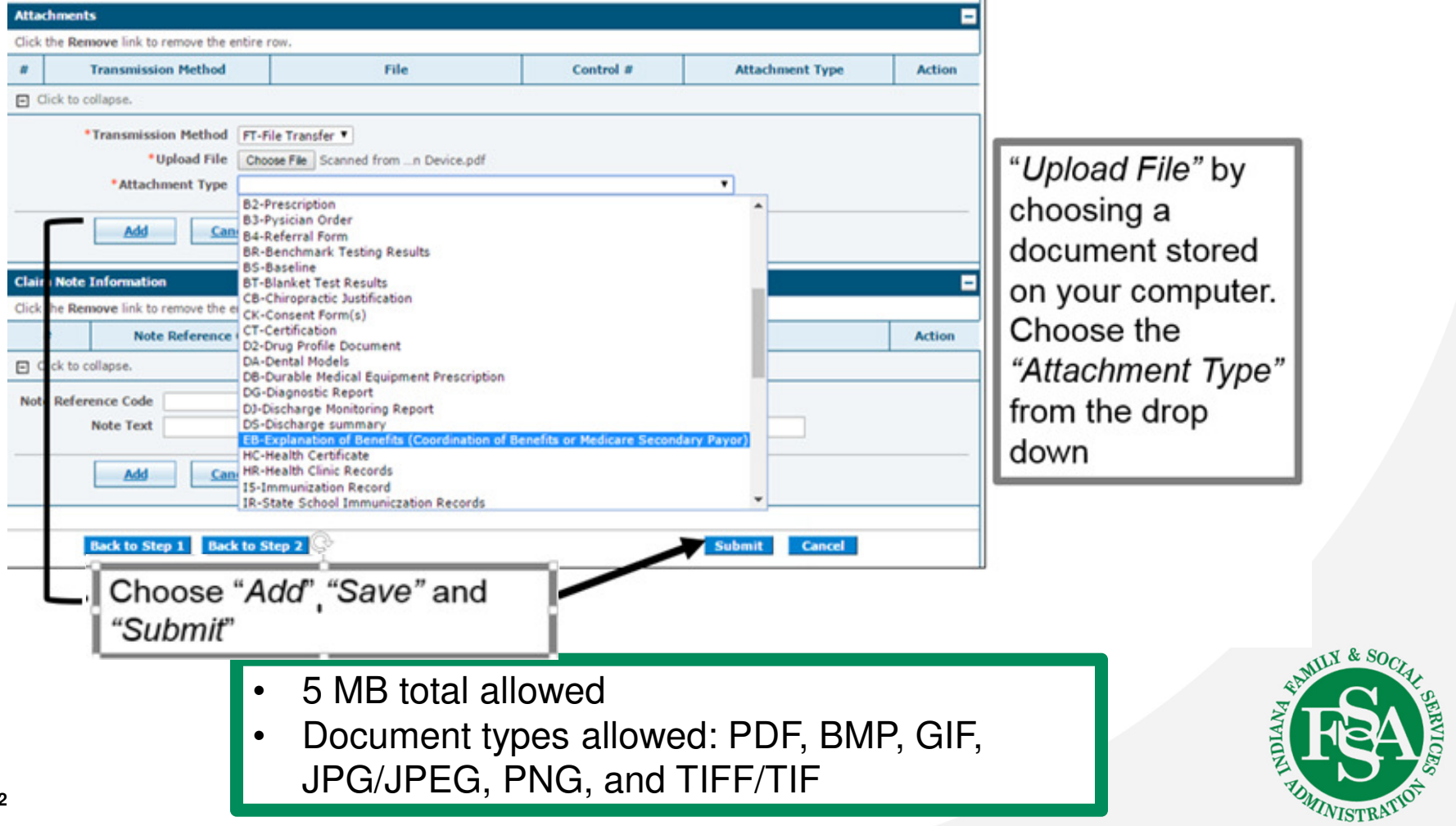

#### Submit the claim

| Diag | nosis Codes     |                   |              |                                         |           |                   |                                                          | •                                        |
|------|-----------------|-------------------|--------------|-----------------------------------------|-----------|-------------------|----------------------------------------------------------|------------------------------------------|
| Othe | r Insurance D   | etails            |              |                                         |           |                   |                                                          | =                                        |
|      |                 | Carrier Name      |              | Carrier ID                              | (         | iroup ID          | TPL/Medicare Paid<br>Amount                              | Paid Date                                |
| 1    |                 |                   |              |                                         |           |                   | \$0.00                                                   | -                                        |
| Cond | lition Codes    |                   |              |                                         |           |                   |                                                          | ÷                                        |
| Serv | ice Details     | 3                 |              |                                         | 24        |                   |                                                          | =                                        |
|      | From Date       | To Date           |              | Revenue Code                            | HCF       | CS/Procedure Code | Charge Amo                                               | unt Units                                |
| 1    |                 |                   |              |                                         |           | 1                 |                                                          | 1 Unit                                   |
| Atta | hments          |                   |              |                                         |           |                   |                                                          | =                                        |
|      | Transn          | nission Method    |              | File                                    |           | Control #         | Attachn                                                  | sent Type                                |
| 1    | FT-File Transfe | r                 | Scar         | nned from a Xerox Multifunction Device. | pdf (42K) |                   | EB-Explanation of<br>(Coordination of<br>Medicare Second | f Benefits<br>Benefits or<br>Jary Payer) |
| No 0 | ccurrence Cod   | es exist for th   | is claim     |                                         |           |                   |                                                          |                                          |
| No V | alue Codes exi  | ist for this clai | m            |                                         |           |                   |                                                          |                                          |
| No S | urgical Proced  | ures exist for    | this claim   |                                         |           |                   |                                                          |                                          |
| No C | laim Notes exi  | st for this clai  | m            |                                         |           |                   |                                                          |                                          |
|      |                 |                   |              |                                         |           |                   | _                                                        |                                          |
|      | Back to         | Step 1 Ba         | ck to Step 2 | Back to Step 3 Print Preview            |           | Ce                | offirm Cancel                                            |                                          |
| i    |                 |                   |              |                                         |           | 1                 |                                                          |                                          |

#### **Claim Status and Claim ID**

|                                                                                                    | NA MEDICAID for Providers                                                                                                    | Contact Us   FAQs   Logo |
|----------------------------------------------------------------------------------------------------|----------------------------------------------------------------------------------------------------|--------------------------|
| laima > Claim Receipt                                                                                                    |                                                                                                    |                          |
| Delegate for                                                                                                    | Role IDs Provider - In Network -                                                                                                    |                          |
| Submit Institutional Cla                                                                                                    | im: Confirmation                                                                                                    | 7                        |
| Institutional Claim Rece                                                                                                    | ipt                                                                                                    |                          |
| Your Institutional Claim was<br>The Claim ID is                                                                                                    | s successfully submitted. The claim status is FinalizedPayment.                                                                                                  |                          |
| Your Institutional Claim was<br>The Claim ID is<br>Click <b>Print Preview</b> to view<br>Click <b>Copy</b> to copy member<br>Click <b>Edit</b> to resubmit the c | s successfully submitted. The claim status is FinalizedPayment.<br>v the claim details as they have been saved on the payer's system.<br>or claim data.<br>laim. |                          |

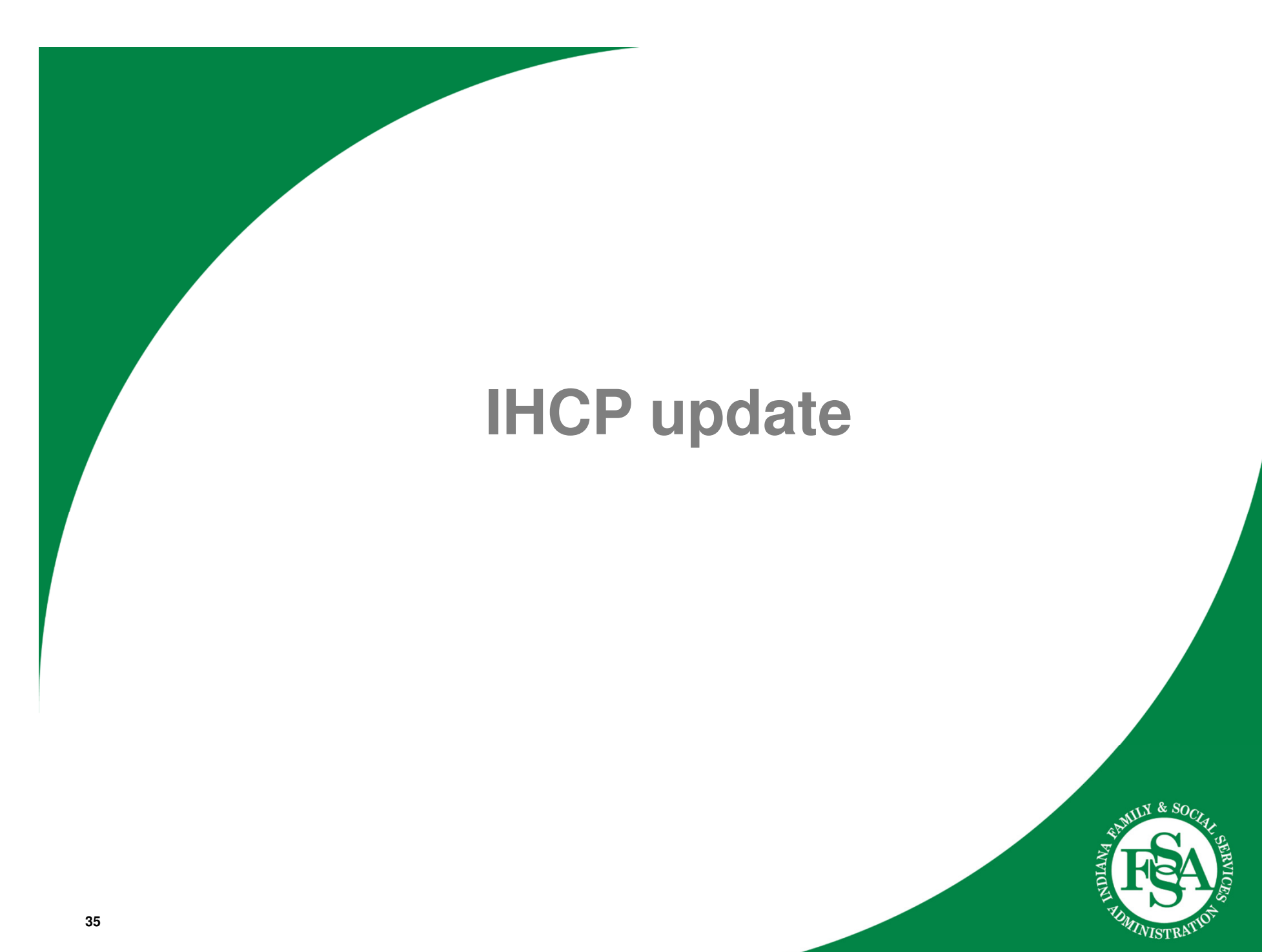

#### **Claim filing limit**

- The IHCP will mandate a 180-day filing limit for fee-for-service (FFS) claims, effective January 1, 2019 (tentative date)
- The 180-day filing limit will be effective based on date of service:
  - Any services rendered on or after January 1, 2019, will be subject to the 180-day filing limit
  - Dates of service before January 1, 2019, will be subject to the 365-day filing limit

#### Watch for future communications!

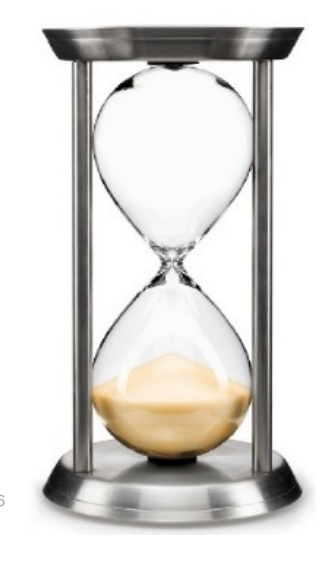

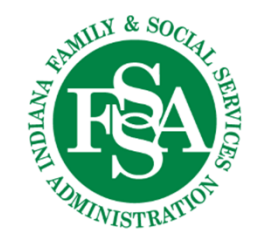

#### **Claim filing limit**

The following remain unchanged by the revised claim timely filing limit:

- Circumstances for exclusions, extensions, and waivers
- Claim submission, corrections/resubmissions, and adjustment guidance
- Processes and timeframes for requests for claim administrative review and appeals

| Sunday | Monday | Tuesday | Wednesday | Thursday | Friday | Saturday |
|--------|--------|---------|-----------|----------|--------|----------|
|        | 1      | 2       | 3         | 4        | 5      | 6        |
| 7      | 8      | 9       | 10        | 11       | 12     | 13       |
|        |        |         |           |          |        |          |
| 14     | 15     | 16      | 17        | 18       | 19     | 20       |

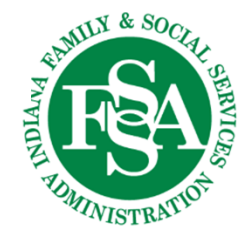

## **IHCP vendors and stakeholders**

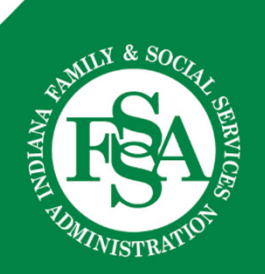

#### **IHCP vendors**

Posted on the Quick Reference Guide (QRG) on the <u>Contact Us</u> page at indianamedicaid.com

| Provider General Provider Services Provider-Specific Information News, Bulletins, and                                      | Banners QUICK LINKS          |
|----------------------------------------------------------------------------------------------------|------------------------------|
| Provider Home / About Indiana Medicaid / Contact Us                                                                        | Contact Us                   |
| Trovider Home / About Indiana Medicald / Contact 05                                                                        | Verify Member Eligibility    |
| CONTACT US                                                                                                    | Check Claims Status          |
| Do you pood to get in toyoh with the Indiana Llealth Coverage Dreasans (ILICD)? Lless                                      | Access Provider Profile      |
| are the best ways to contact us:                                                                                           | Code Sets/Tables             |
|                                                                                                    | Electronic Data Interchange  |
| <b>*</b> THE IHCP QUICK REFERENCE GUIDE <b>*</b>                                                                           | Professional Fee Schedule    |
| Quick Reference Guide. Whether your question relates to members or providers, or you                                       | Outpatient Fee Schedule      |
| are looking for answere about claims, provider enrollment, pharmacy, or managed care,                                      | Forms                        |
| the IHCP Quick Reference Guide can help. The quick reference also provides the telephone number for IHCP Customer Service. | Provider Reference Materials |

#### **IHCP stakeholders**

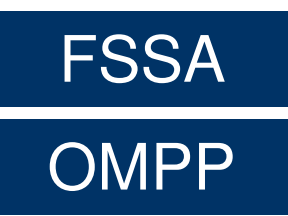

| Fee-for-Service             | HIP                         | Hoosier<br>Healthwise       | Hoosier Care<br>Connect |
|-----------------------------|-----------------------------|-----------------------------|-------------------------|
| DXC                         | Anthem                      | Anthem                      | Anthem                  |
| CMCS<br>Prior Authorization | CareSource<br>MDwise<br>MHS | CareSource<br>MDwise<br>MHS | MHS                     |
| Myers & Stauffer            |                             |                             |                         |
| OptumRx                     |                             |                             | TESA SOCIAL OF          |
|                             | *Not all IHCP progra        | ams/contractors are listed. | EMINISTRATIO,           |

# Helpful tools

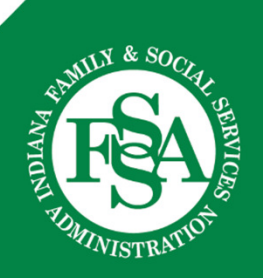

## **Other helpful tools**

- IHCP website at indianamedicaid.com
  - IHCP Provider Reference Modules
  - Medical Policy Manual
- Customer Assistance:
  - 8 a.m.-6 p.m. EST
  - Monday Friday
  - 1-800-457-4584
- IHCP Provider Relations field consultants
  - See the <u>Provider Relations Field Consultants</u> page at indianamedicaid.com
- Secure correspondence via the Provider Healthcare Portal
- Written Correspondence:

DXC Technology Provider Written Correspondence P.O. Box 7263 Indianapolis, In 46207-7263

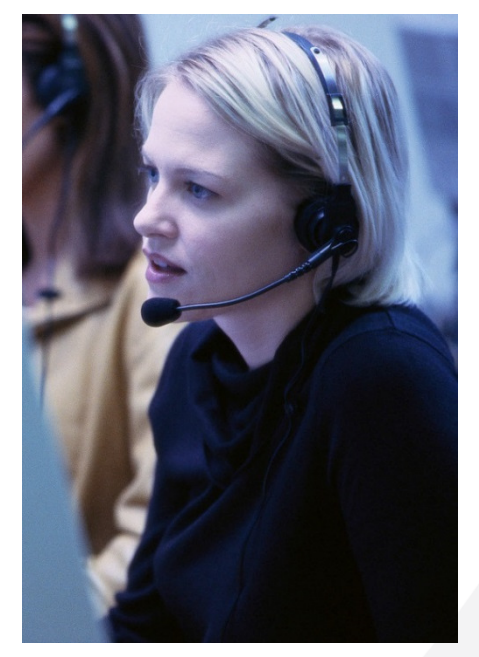

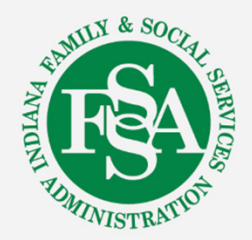

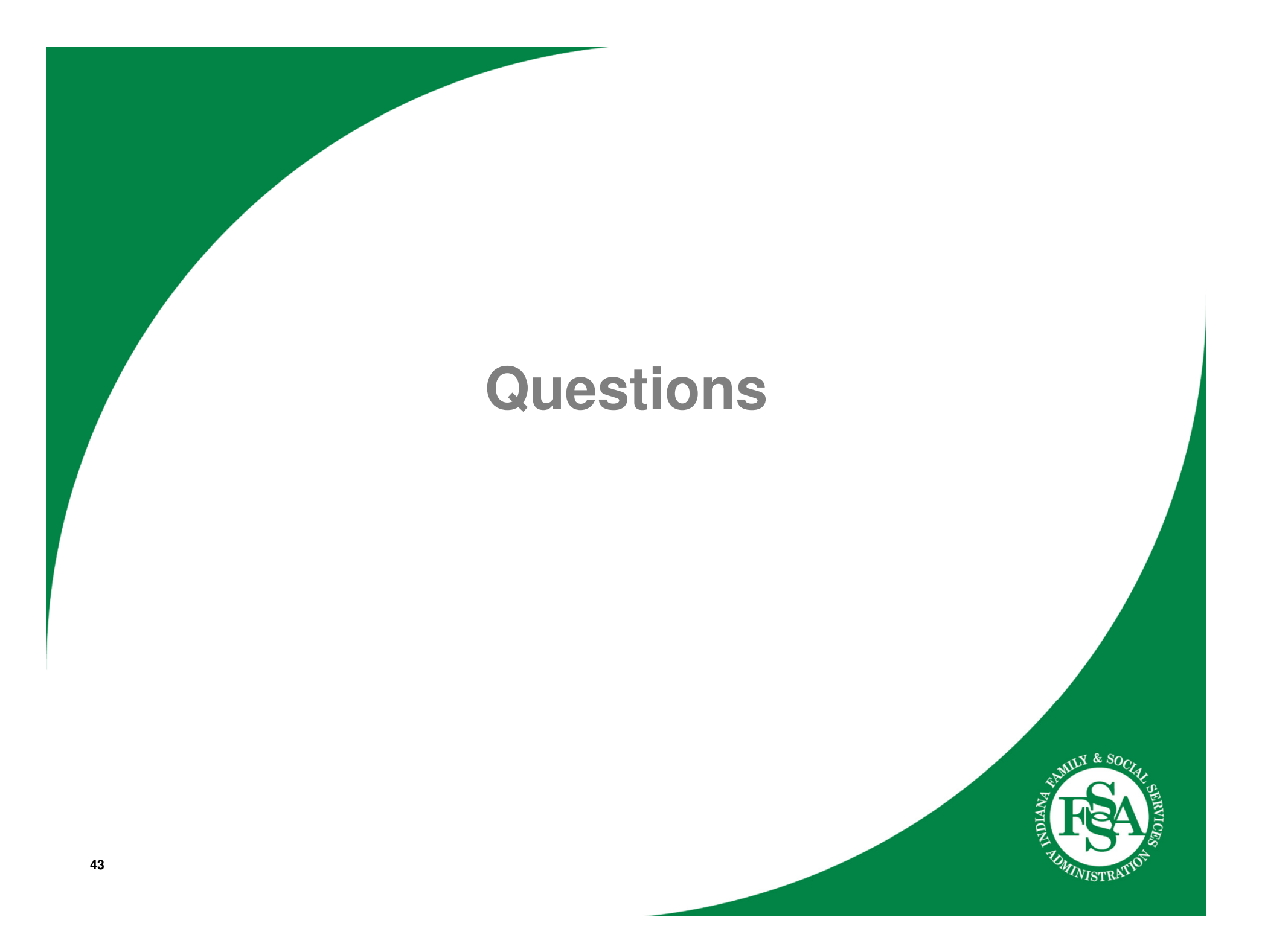